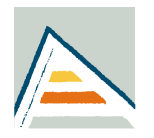

Al entrar al Campus Virtual (<u>https://cv1.cpd.ua.es/webcv/default.asp</u>) se selecciona "Investigación" > "Currículo".

| 🟦 🖂 🎟 🏝 🌒                                                                                                    |                                                                                                    |                                                                                                    |  |  |
|----------------------------------------------------------------------------------------------------|----------------------------------------------------------------------------------------------------|----------------------------------------------------------------------------------------------------|--|--|
| ch:                                                                                                    |                                                                                                    |                                                                                                    |  |  |
| Mis Favoritos                                                                                                    | Docencia 2011-12 💌                                                                                                    | ESolicitud de TIU                                                                                                    |  |  |
| Información Ir                                                                                                    | (nforme detallado por 🛛 🗐                                                                                                    | Para solicitar la TIU, debe pulsar sobre el enlace 'Solicitar TIU' que tiene a su derecha.                                                                                                    |  |  |
| Gestión docente                                                                                                    | Debates 💿                                                                                                    | =Noticias y novedades                                                                                                    |  |  |
| Image: Construction     Image: Construction       Image: Construction     Image: Construction       Ima | Debates     Image: Comparison of the second second se | IOBCIDAS Y NOVEADES         [08/07/2011]         Ataque a correos electrónicos de la UA.<br>Es un ataque de phising y se solicita NO CONTESTAR DICHO MENSAJE Y BORRARLO.<br>Más Info         [01/07/2011]         Ya estamos en Facebook y Twitter.<br>El Servicio de Informática ha creado perfiles en dos de las redes sociales más utilizadas, come<br>mayor número de personas el contenido de nuestro blog y otras noticias que podarnos conside<br>usuarios en general.         [27/06/2011]         Informe de participación en GITE<br>Se ha incluido en Campus Virtual una herramienta para poder generar e imprimir un informe ac<br>Educativa.<br>De esta forma, el profesorado integrado en los GITE podrá disponer de un informe actualizado<br>A la herramienta se puede acceder a través de Gestión docente > GITE > Certificados. |  |  |

Una vez en el currículo seleccionamos "Mi currículo" > "Consultar" > "Mi curriculo" y seleccionamos de la lista de formatos disponibles el de CVN (Curriculum Vitae Normalizado).

| campus Virtual ([Mi curriculo Detatus ] |                                                                                                    |                                                                 |  |  |
|-----------------------------------------|----------------------------------------------------------------------------------------------------|-----------------------------------------------------------------|--|--|
| 🚖 🖂 🖩 🗳 💋 Ver el currículo              |                                                                                                    |                                                                 |  |  |
| Manual de uso                           | CONSULTAR CURRICULUM POR MODELOS ESTÁNDAR                                                                                                    |                                                                 |  |  |
|                                         | Seleccione modelo                                                                                                    |                                                                 |  |  |
|                                         | Comisión Interministerial de Ciencia y Tecnología Consellería Educación ONUA (Curriculum Nicemalizado de la Universidad de Alicante) Ver instrucciones OCVN (Curriculum Vitae Normalizado)                                                                                                    |                                                                 |  |  |
|                                         | Seleccione formato                                                                                                    |                                                                 |  |  |
|                                         | OHTML (HyperText Markup Language) ORTF (Rich Text Format) Compatible con Microsoft Word y OpenOffice Para ver el currículo en un periodo señale los años: Desde V Hasta V La consulta del currículum puede realizarse por periodos (introduzca los años de consulta) o de manera completa, dejando en blanco los apartados Desde' y Hasta' |                                                                 |  |  |
|                                         | Seleccione idioma                                                                                                    | Seleccione orden                                                |  |  |
|                                         | <ul> <li>Castellano</li> <li>○ Valenciano</li> <li>○ Inglés</li> </ul>                                                                                                    | Descendente (2050-1900)     Ascendente (1900-2050)     Acceptar |  |  |

El currículo aparecerá tras unos segundos.

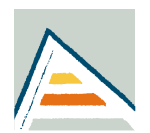

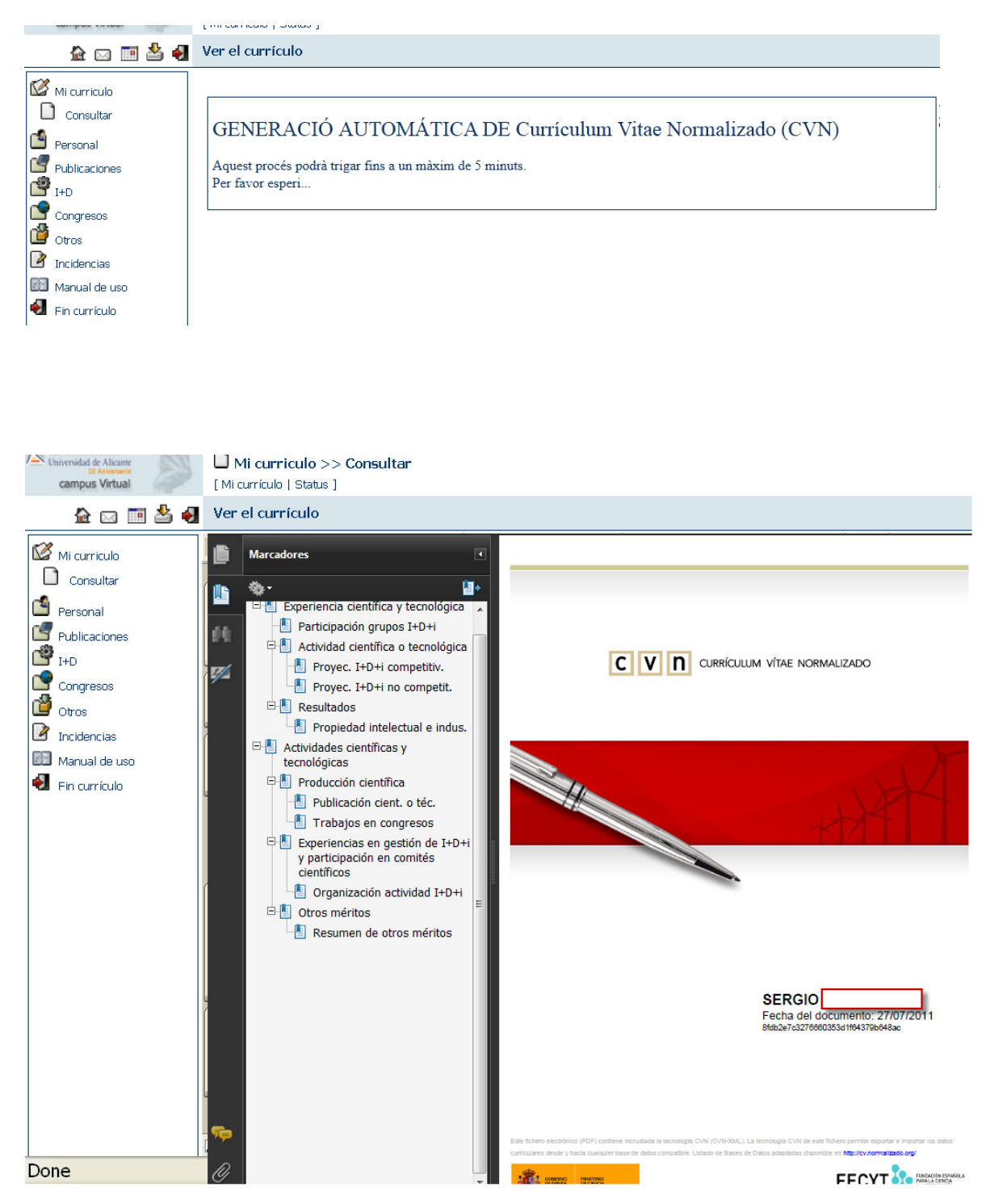